## How to buy tickets on Eventbrite <u>WITHOUT</u> setting up a PayPal account:

- 1. Go to <u>https://edward-thomas-fellowship.org.uk/ed</u>ward-thomas-fellowship-study-days/
- 2. Click on the event you'd like to purchase tickets to.
- 3. You'll be taken to an Eventbrite website. Click the orange "Get Tickets" button.
- 4. Choose your tickets. Then click the orange "Checkout" button.
- 5. Enter your details. The payment method will say PayPal. That is <u>OKAY</u>! Click the orange "Place Order" button <u>ANYWAY</u>!
- 6. You will be redirected to PayPal. From there, you DO NOT need to have a PayPal account. Enter your email and click the grey "Pay with Debit or Credit Card" button.
- 7. Enter your details, purchase your tickets & enjoy the event!

|                     | PayPal                                                                           |  |
|---------------------|----------------------------------------------------------------------------------|--|
|                     | Pay with PayPal                                                                  |  |
| With a Pay<br>shipp | Pal account, you're eligible for free return ing, Purchase Protection, and more. |  |
|                     | (2**) ***-9157 Change                                                            |  |
| Password            |                                                                                  |  |
| Forgot passwo       | ord?                                                                             |  |
| Stay logg           | ged in for faster purchases (                                                    |  |
|                     | Log In                                                                           |  |
|                     | or                                                                               |  |
| P                   | ay with Debit or Credit Card                                                     |  |